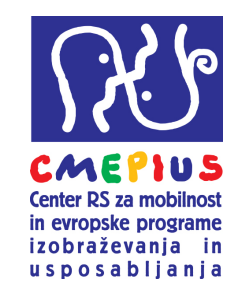

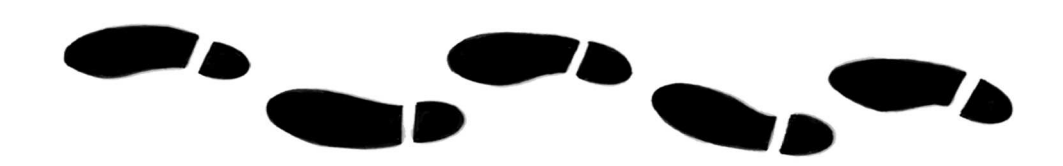

# KORAKI DO PIC KODE

# Kratek in uporabniku prijazen priročnik, ki ga je na podlagi dokumenta

»User's Guide of the Unique Registration Facility (URF) and Participant Portal for Education, Audiovisual, Culture, Citizenship and Volunteering«

# pripravila nacionalna agencija programa Erasmus+ CMEPIUS

Verzija november 2015

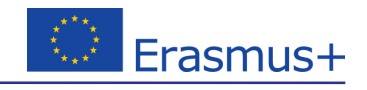

## 1. KORAK

#### Ustvarite si ECAS račun

Predno začnete s postopkom registracije morate imeti ECAS račun. S tem si pridobite uporabniško ime in geslo, ki omogoča pooblaščenim uporabnikom, da se vpišejo v širok nabor sistemov. Račun si lahko ustvarite na spletni strani: <u>https://webgate.ec.europa.eu/cas/eim/external/register.cgi</u>

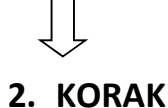

Po odprtju ECAS računa odprite spletno stran portala za udeležence in pričnite z registracijo organizacije. Spletna stran za registracijo je dostopna na: <u>http://ec.europa.eu/education/participants/portal/desktop/en/organisations/register.html</u>

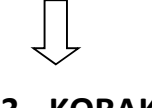

# 3. KORAK

| Aplikacija v<br>nadaljevan | vas po korak<br>ije kliknite »I                                                                                                    | ih vodi skoz<br>Next«.                                               | i celoten posto                                                                                                    | opek registr                                                                                                    | acije. Vnesite v                                                                                        | vse zahtevan                      | e podatke, za |  |  |
|----------------------------|----------------------------------------------------------------------------------------------------|----------------------------------------------------------------------|----------------------------------------------------------------------------------------------------|----------------------------------------------------------------------------------------------------|----------------------------------------------------------------------------------------------------|-----------------------------------|---------------|--|--|
| Euros                      | European<br>Commission > Educatio                                                                                                  | Education and training<br>Participant Portal - Beneficiary Register  |                                                                                                    |                                                                                                    |                                                                                                    |                                   |               |  |  |
|                            | Welcome                                                                                                    | Identification                                                       | Organisation                                                                                                    | Contact                                                                                                    | Summary                                                                                                 | Success                           |               |  |  |
|                            | Welcome to the Beneficiary's Register The Registration Wizard will guide you through the process of registration.                  |                                                                      |                                                                                                    |                                                                                                    |                                                                                                    |                                   |               |  |  |
|                            | <ul> <li>Please keep the basic<br/>(Registration extract, VA)<br/>organisation at hand so<br/>forms quickly and correct</li> </ul> | c legal information<br>F data) of the<br>you can fill in the<br>tly. | The registration process<br>about 5-10 minutes to com,<br>will automatically save the i<br>during registration in case i<br>wizard. Your data will be re-<br>you will access the Benefici | normally takes<br>plete. The system<br>nformation provided<br>you want to exit the<br>stored the next time<br>ary's Register. | <ul> <li>At the end, it will assign an<br/>(Participant Identification Cod<br/>organisation.</li> </ul> | nd display the PIC<br>Je) of your |               |  |  |
|                            |                                                                                                    |                                                                      |                                                                                                    |                                                                                                    |                                                                                                    |                                   |               |  |  |
|                            |                                                                                                    |                                                                      |                                                                                                    |                                                                                                    |                                                                                                    |                                   |               |  |  |
|                            |                                                                                                    |                                                                      |                                                                                                    |                                                                                                    |                                                                                                    | (                                 | Next >        |  |  |
|                            |                                                                                                    |                                                                      |                                                                                                    | <u> </u>                                                                                                    |                                                                                                    |                                   |               |  |  |

# 4. KORAK

Po vnosu vseh zahtevanih podatkov o organizaciji (ime organizacije, davčna številka, matična številka, naslov, kontaktni podatki,...), še enkrat preverite vse podatke in kliknete SUBMIT in tako ste pridobili **PIC kodo**. Predlagamo, da PIC kodo natisnete in jo shranite skupaj z geslom in uporabniškim imenom. OPOZARJAMO vas, da registracija s tem še ni zaključena, na portal je potrebno naložiti še zahtevana dokazila.

|                                   |                                                                |                  | - Continuity                                 | 54                  |
|-----------------------------------|----------------------------------------------------------------|------------------|----------------------------------------------|---------------------|
| -                                 |                                                                |                  | -                                            |                     |
| All required information has been | provided. The Registration process is almost completed. Before | ore submitting v | our data to the system, please take a minute | to review the infor |
|                                   | F                                                              |                  |                                              |                     |
|                                   |                                                                |                  |                                              |                     |
| Organisation                      | Organisation                                                   |                  |                                              | 🖍 Ed                |
| Contact                           | lenal name and status                                          |                  |                                              |                     |
| 🖨 Print summary                   | Legal name                                                     | •                | Tipe test?                                   |                     |
|                                   | Legal status                                                   |                  |                                              |                     |
|                                   | Legal status                                                   | Å                | for profit                                   |                     |
|                                   |                                                                | Å                |                                              |                     |
|                                   |                                                                | Å                | NOT a public body                            |                     |
|                                   | Peristration data                                              | •                |                                              |                     |
|                                   | Establishment/Registration country                             | •                | Slovenia                                     |                     |
|                                   | Establishment/Registration country                             | U                | Slovenia                                     |                     |
|                                   | Registration number                                            |                  |                                              |                     |
|                                   | Registration authority                                         | Å                |                                              |                     |
|                                   | Legistration autionty                                          | Å                | ZAVOD                                        |                     |
|                                   | VAT number                                                     | Å                | 12345678                                     |                     |
|                                   | Nace code                                                      | Å                | 12343070                                     |                     |
|                                   | Business name                                                  | Å                |                                              |                     |
|                                   |                                                                |                  |                                              |                     |

Po izpolnitvi vseh zahtevanih podatkov boste prejeli potrditveno elektronsko sporočilo (potrditveno elektronsko sporočilo prejme tista oseba, ki je registrirana v ECAS portal). Potrditveno sporočilo vsebuje podatke, ki ste jih navedli skozi registracijo ter PIC kodo. Skrbno preverite vse podatke in sledite nadaljnjim navodilom.

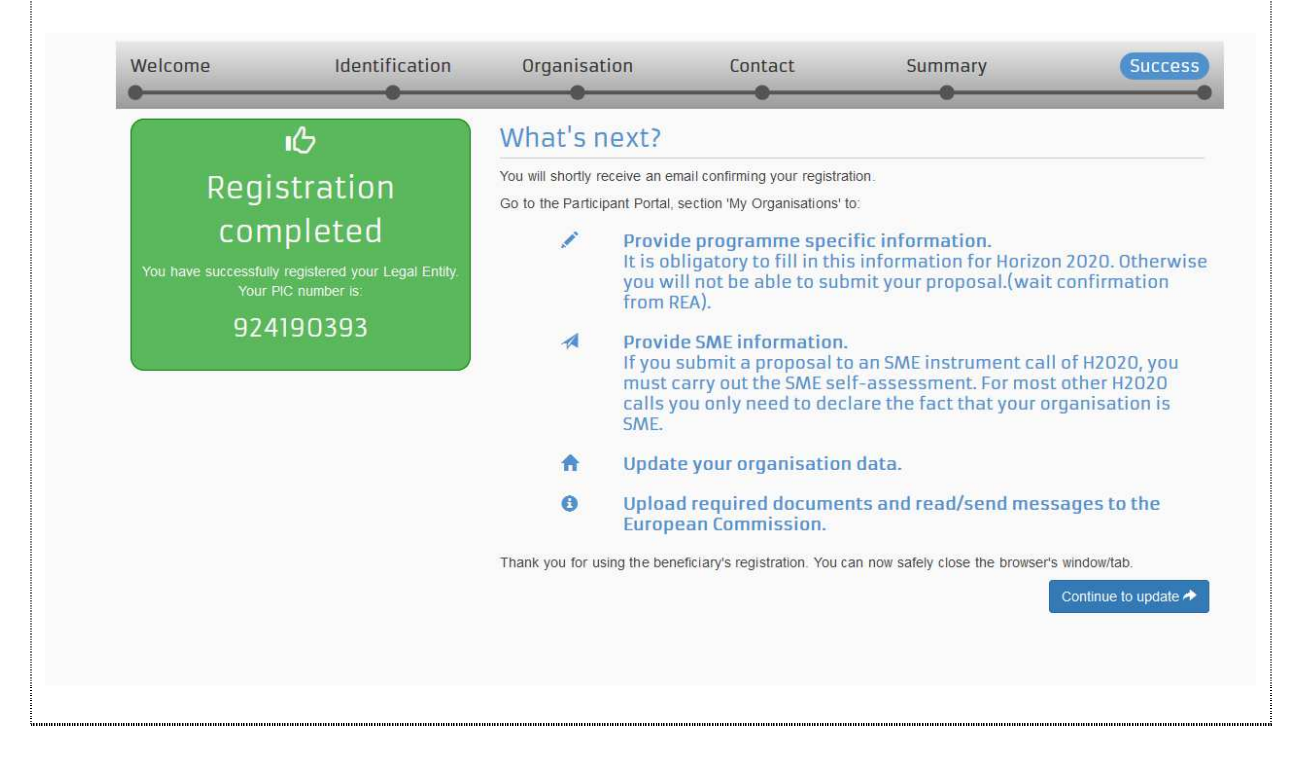

| Za ogled registriranih podatkov, za spreminjanje podatkov ali nalaganje dokumentov izberite v zavihku                              |
|----------------------------------------------------------------------------------------------------|
| »Organisation« $\rightarrow$ »My Organisation«. Za spreminjanje podatkov kliknete gumb $\stackrel{MO}{\longrightarrow}$ , za ogled |
|                                                                                                    |
| П                                                                                                    |

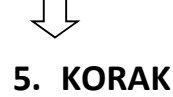

#### Nalaganje dokazil

Za registracijo in pridobitev PIC kode potrebujete zgolj podatke, ki ste jih navedli zgoraj, ob tem vas opozarjamo, da je **registracija končana šele, ko na portal naložite tudi vse zahtevane dokumente!** 

Postopek za nalaganje obvestil:

Dokazila naložite tako, da kliknete gumb  $\stackrel{\text{MO}}{}$ , ki je poleg organizacije za katero želite naložiti dokumente. Odpre se vam vaša PIC koda. Levo v meniju izberete zavihek »Documents«  $\rightarrow$  »Add a new document«  $\rightarrow$  »Browse« nato pa poiščete in izberete dokument, ki ga želite naložiti. Ko je posamezen dokument naložen kliknite »Submit for processing«.

Pri naloženem dokumentu se pojavi status »SENT«. Naslednjič, ko pridete na stran oz. stran osvežite, se status spremeni v »RECEIVED«.

| Organisation          | organisation                                                                        | POMOC — |                                     |            |  |  |  |  |
|-----------------------|-------------------------------------------------------------------------------------|---------|-------------------------------------|------------|--|--|--|--|
| LEAR                  | Organisation data<br>Registration information                                       |         |                                     |            |  |  |  |  |
| Messages<br>Documents | Legal name *                                                                        | 0       | Tina test2                          | O          |  |  |  |  |
|                       | Business name                                                                       | θ       | Business name                       |            |  |  |  |  |
| Submit changes        | Describe the legal status of your organisation by selecting the appropriate options |         |                                     |            |  |  |  |  |
|                       | Legal status                                                                        | 0       | C a natural person . a legal person |            |  |  |  |  |
|                       |                                                                                     | 0       | C non-profit @ for profit           |            |  |  |  |  |
|                       |                                                                                     | 0       | private entity C public body        |            |  |  |  |  |
|                       |                                                                                     | 0       | □ NGO                               |            |  |  |  |  |
|                       | Official language *                                                                 | 0       | Slovenian (sl)                      | • 0        |  |  |  |  |
|                       | Establishment/Registration country *                                                | θ       | Slovenia (SI)                       | - <u>c</u> |  |  |  |  |
|                       | Legal form *                                                                        | 0       | ZAVOD                               | - <u>©</u> |  |  |  |  |
|                       | VAT number *                                                                        | 0       | 12345678                            | - O        |  |  |  |  |
|                       |                                                                                     |         | VAT number not applicable           |            |  |  |  |  |
|                       | Registration number                                                                 | A       | Residentian complex                 |            |  |  |  |  |

Dokumente oziroma dokazila, ki jih je potrebno naložiti, morate pred nalaganjem skenirati in jih shraniti na računalnik. Ko boste datoteko z dokumentom naložili ji določite tip, v polju »Description« pa jo na kratko opišite (avtor, zadeva, vsebina,...)

Zahtevani dokumenti so:

1.»Legal Entity Form« dostopen na: http://ec.europa.eu/budget/contracts\_grants/info\_contracts/legal\_entities/legal\_entities\_en.cfm#sl

## 2.»Financial Identification Form« dostopen na:

http://ec.europa.eu/budget/contracts grants/info contracts/financial id/financial id en.cfm

Obrazec za finančno identifikacijo je obvezen le za organizacijo prijaviteljico, za partnerske organizacije se le-ta ne zahteva, je pa zaželen.

3. SAMO za projekte, ki zaprošajo za več kot 60.000 EUR in jih prijavljajo ne-javne organizacije pa tudi »dokazila o finančni kapaciteti«, torej zaključena bilanca stanja za zadnje zaključeno leto, za tiste organizacije, ki so zavezane reviziji pa poročilo za zadnje revidirano leto.

## **!!Pomembno pri Financial Identification Form!!**

Na spletnem naslovu UJP – ki vodi vse račune <u>posrednih in neposrednih proračunskih uporabnikov</u>, ki imajo svoje račune odprte pri Banki Slovenije je natančno opisan postopek, kaj morajo narediti, da dobijo potrjen obrazec »Financial Identification«. <u>Če obrazcu priložite zadnji izpisek iz transakcijskega računa, potem obrazec lahko podpiše samo odgovorna oseba inštitucije in ni potrebno obrazca pošiljati na UJP (to določilo je napisano na obrazcu spodaj). Izpisek si lahko natisnete iz aplikacije UJPnet. Več informacij: <u>http://www.ujp.gov.si/dokumenti/dokument.asp?id=364</u></u>

## Več informacij vam je na voljo:

**Vodnik za prijavitelje ERASMUS+**, stran 237, dostopen na: <u>http://www.erasmusplus.si/wp-</u> <u>content/uploads/2015/10/erasmus-plus-programme-guide\_en.pdf</u>

URF portal (FAQ): https://ec.europa.eu/education/participants/portal/desktop/en/support/faq.html